# Startersgids voor de validatietool van INKOMENDE AANGETEKENDE ZENDINGEN

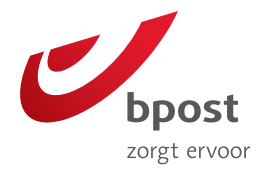

www.bpost.be/validatielijst

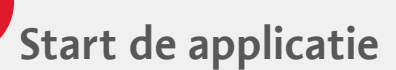

# A. U hebt nodig:

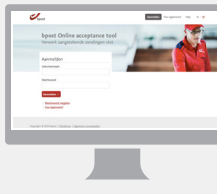

EEN COMPUTER

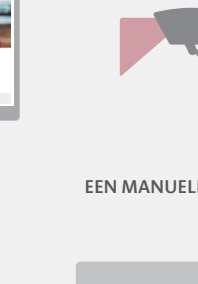

EEN MANUELE SCANNER

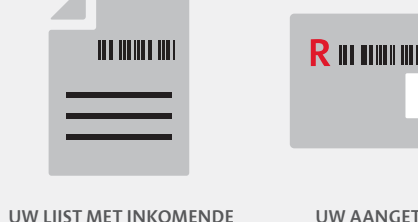

UW AANGETEKENDE AANGETEKENDE ZENDINGEN

ZENDINGEN

### B. Meld u aan

- 1. Uw bedrijf heeft al een account voor andere bpost applicaties:
- Surf naar www.bpost.be/validatielijst.
- U hebt een persoonlijk account: gebruik dezelfde gebruikersnaam en hetzelfde wachtwoord.
- **U hebt geen persoonlijk account:** vraag aan de administrator om een gebruikersaccount aan te maken.

#### 2. Uw bedrijf heeft geen account voor andere bpost applicaties:

- Surf naar www.bpost.be/validatielijst.
- Klik op 'Hoe registreren' en vul het webformulier in om een gebruikersaccount aan te vragen.

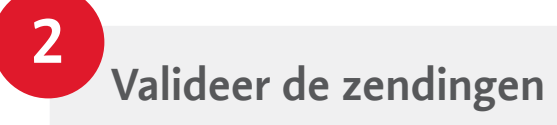

# A. Identificeer de lijst

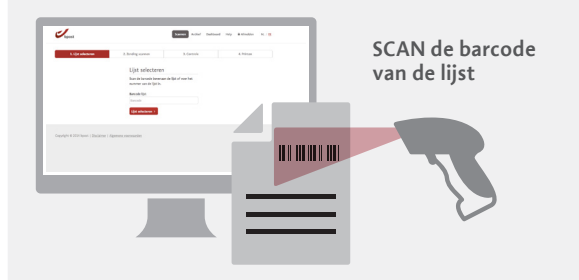

# B. Valideer de zendingen

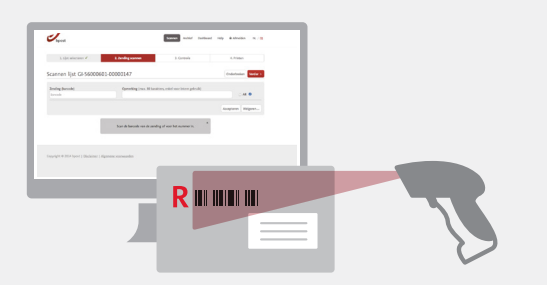

SCAN de barcode van de aangetekende zendingen. U kan ze AANVAARDEN of WEIGEREN.

• U kan aangetekende zendingen automatisch aanvaarden door ze allemaal na elkaar te scannen. zonder te klikken op de knop 'Aanvaarden'. Zo gaat het nog sneller.

• De volgorde waarin u de zendingen scant, heeft geen belang.

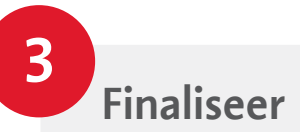

# A. Bevestig

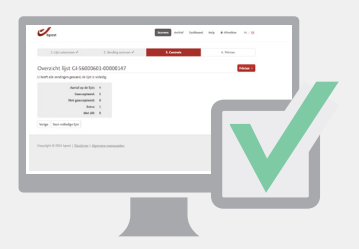

#### Nadat u alle zendingen hebt gescand en op 'Volgende' hebt geklikt, ziet u het overzicht van uw validatie.

Wat als er zendingen ontbreken of te veel zijn? De tool detecteert automatisch ontbrekende of overtollige zendingen.

### **B.** Print

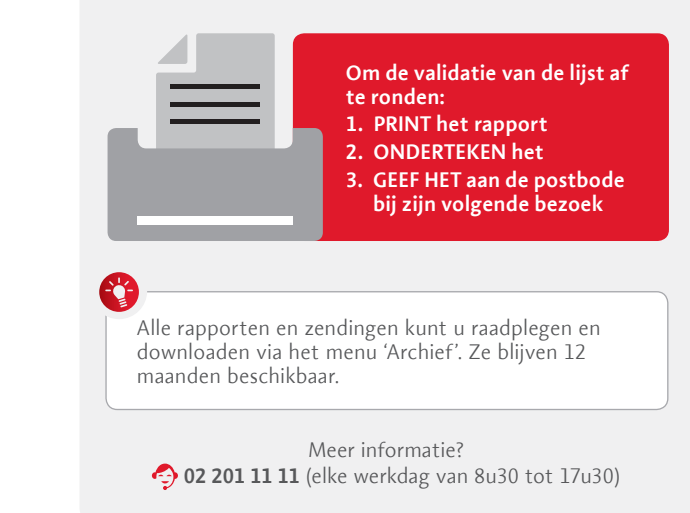